## Q2. How do I confirm that payment has been received?

To confirm receipt of payment, access **ORBIT report** <u>RHi013</u>.

From the **Tools** page of the UTSW intranet, click the option for **ORBIT.** 

| UT Southwestern<br>Medical Center                                                                                               | My UTSW                                                                   |                                                                                                    |                                                              | S                                               | Search this site                                                                                                    |                                        |       | Search |
|----------------------------------------------------------------------------------------------------|---------------------------------------------------------------------------|----------------------------------------------------------------------------------------------------|--------------------------------------------------------------|-------------------------------------------------|----------------------------------------------------------------------------------------------------|----------------------------------------|-------|--------|
| About Us Administration                                                                                                    | Departments & Centers                                                     | Education                                                                                                 | Hospital & Clinics                                           | Human Resourc                                   | ces Research                                                                                                    | Services                               | Tools | •      |
| Home / Tools                                                                                                    |                                                                           |                                                                                                    |                                                              |                                                 | , in the second second s | /                                      |       |        |
| A-Z Index<br>ADAPT<br>Archibus<br>Clinical Trials<br>Compliance Report<br>CORE LIMS<br>Doctor & Faculty Profiles<br>eAgreements | i2b2<br>Feasi<br>Krond<br>Libra<br>MyCl<br>myTi<br>Net G<br>ORBI<br>Outlo | Clinical Resea<br>bility Applican<br>os<br>ry<br>mart<br>me Login<br>wide<br>T – UTSW Rej<br>ok Web App ( | arch Data Warehouse<br>tion<br>porting Portal<br>Children's) | Study P<br>R<br>R<br>T<br>T<br>T<br>T<br>T<br>T | rofile (Updates to<br>eadySet<br>EDCap<br>esearch Portal<br>alent Acquisition I<br>aleo Learn<br>OPAZ<br>otal Professional<br>racDat                                                                                                    | o faculty prof<br>Management<br>Effort | iles) |        |

## Select Standard Reports.

| UTSouthwestern<br>Medical Center | Welcome to ORBIT                                                                                                    |
|----------------------------------|----------------------------------------------------------------------------------------------------|
| <b>Ø</b> rbit                    | Online Reporting Business Intelligence Tools (ORBIT) is a central portal that contains standard reports developed using the Er reports and report modifications are introduced to the portal on a regular basis. To request access to ORBIT dashboards and will be notified of the approval or disapproval by the Service Desk. By using this portal and its contents, you agree to the <u>Co</u>                                                                                                    |
|                                  | Not sure which report bundles you have access to? Click here to find out.                                                                                                    |
| EDW Reports                      |                                                                                                    |
| Standard Reports                 | Custom Reports Report Finder Report and Custom Reports Report Finder Standard Reporting Package Sources and Standard Research Reports Reports |

Scroll to **Subject Area: Grant Proposals, Funding, and Research Expenditures**, then search for the report labeled **RHi013**, also known as **Contract Billing and Payments**. Right click "Full Version" to open the report in a new window/tab.

| Subject Area : Grant Proposals, Funding, and | Research Expenditures (9) |      |    |
|----------------------------------------------|---------------------------|------|----|
| Contract Billing and Payments                | RHi013                    |      | Fu |
|                                              |                           | LIVL |    |

By default, the report should open on the **Billing** page. From the left menu, click on **Billing/Payment Summary**. Enter the **Award ID**. Review the invoice number, date, and payment (if received). Review the Total column. If the total shows 0.00 (zero), then the invoice has been paid and applied.

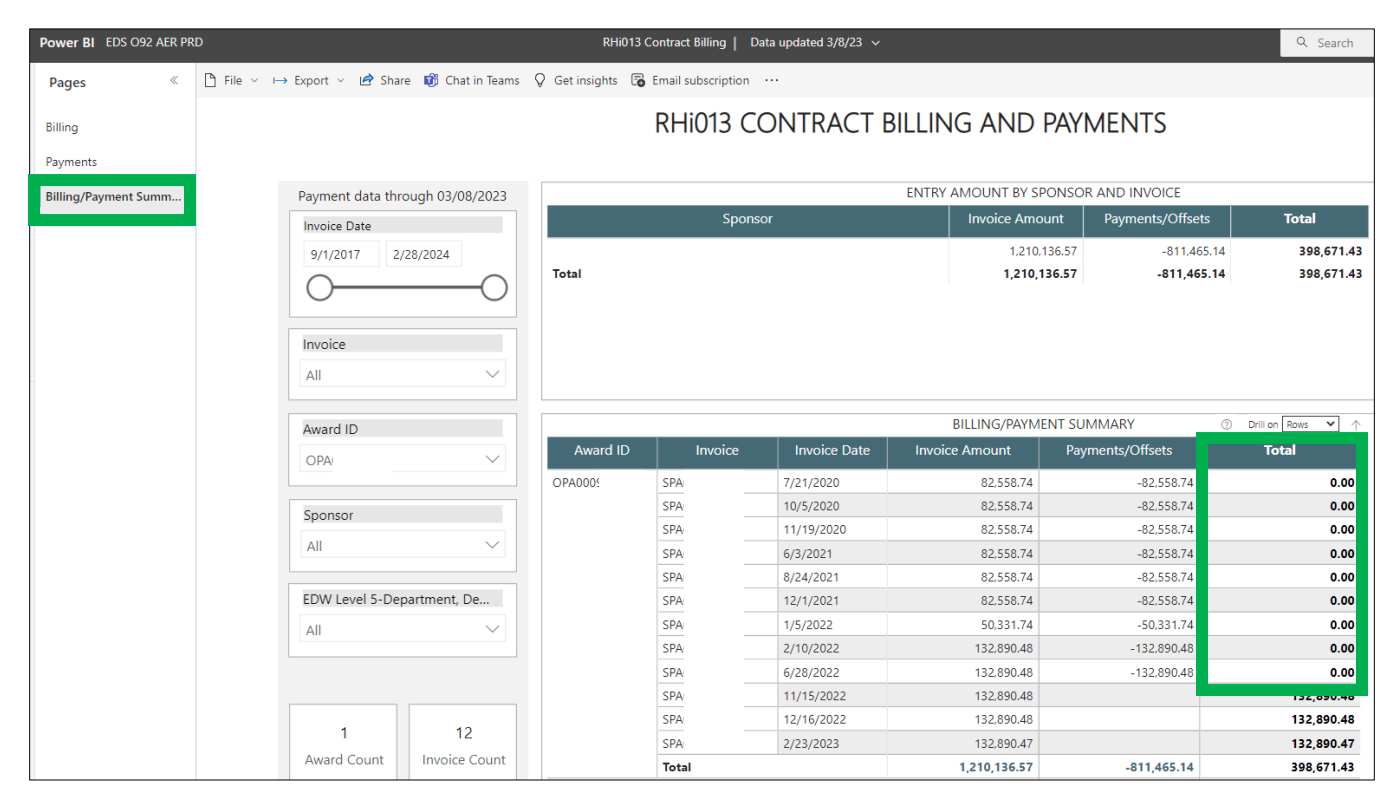